به نام خداوند بخشده مهربان

وارد سایت Cifer.Singlewindow.cn

ميشود

پس از ثبت نام و اخذ نام کاربری و پسور وارد سایت می شوید

از قسمت سمت چپ وارد Registration Application شوید

| apercation 🏼 🎓 China Int.<br>China International | ernat i<br>I Trade Sing | onal Trade Single Window   Registration of imported food oversea                  | s production@enterpro | Sesquit     |
|--------------------------------------------------|-------------------------|-----------------------------------------------------------------------------------|-----------------------|-------------|
| Registration of                                  | = 4                     | front page Product category query Application form query Registration application | ₩                     | Close       |
| overseas production<br>enterprises for imported  |                         | dried fruit                                                                       | *                     | operation - |
| food <                                           |                         | Unroasted coffee beans and cocoa beans                                            | ~                     |             |
| Registration application                         |                         | Special dietary foods (excluding milk-based infant formula foods)                 | v                     |             |
| Integrated Query ~                               |                         | Healthy food                                                                      |                       |             |
| Product category query                           |                         | Dairy products                                                                    | ~                     |             |
| Operation Manual                                 |                         | Aquatic products                                                                  | ~                     | _           |
|                                                  |                         | Aquatic products                                                                  |                       |             |
|                                                  |                         | For business registration, please select product category                         |                       |             |
|                                                  |                         | Vegetables and their products (except fresh and dehydrated vegetables)            | ×                     |             |
|                                                  |                         | Food products and other products                                                  | *                     |             |
|                                                  |                         | Теа                                                                               |                       |             |

وارد بخش Aquatic Products می شود و روی ایکون Aquatic Products کلیک

نماييد

وارد صفحه زیر می شوید

در قسمت Basic information اطلاعات را وارد نمایید

| ⊟ China Import Food                    | ◀ 首页 Application for register ◎                       | Aquatic products 😒                                   |                                         | ▶ 关闭操作- |
|----------------------------------------|-------------------------------------------------------|------------------------------------------------------|-----------------------------------------|---------|
| Enterprise Registration                | Basic information Production-rela                     | ted information Attachment Informatic                | n                                       | î       |
| Application for register               |                                                       |                                                      |                                         |         |
| Integrated query <                     | ESave delete                                          | curren                                               | t state : saved                         |         |
| Product type query<br>Operation manual | Basic information of the enterprise                   | es                                                   |                                         |         |
|                                        | *Country (Region)                                     | *Registration number approved by                     | *Enterprise name                        |         |
|                                        | 伊朗-Iran                                               | located competent authority                          | نام شرکت به لاین                        |         |
|                                        | Registration number (in China)                        | Registration date (in China)                         | Registration expiration date (in China) |         |
|                                        | Name of the registration approval competent authority | *Name of competent authority of the country (region) | *Contact person - name                  |         |
|                                        |                                                       | 伊朗农业部兽医局    ▼                                        | Dr.S.Mohammad Aghamiri                  |         |
|                                        | *Contact person - phone number                        | *Contact person - E-mail                             | *Legal representative - name            |         |
|                                        | 021889534003                                          | ivohead@ivo.ir                                       | Dr.Atieh Dabaghian                      |         |
|                                        | *Stata/Drovinca/Tarritory                             | *Addrace of manufacturing facility                   |                                         | ×       |

## مابقی اطلاعات را طبق بالا پر نمایید

| China Import Food<br>Enterprise Registration | ■ 📢 首页 Application for register ③ Aquatic produce 201889534003 ivohea                                                                                                    | ad@ivo.ir Dr.Atieh Dabaghian                                                                                                    | ▶ 关闭操作 - |
|----------------------------------------------|----------------------------------------------------------------------------------------------------|----------------------------------------------------------------------------------------------------|----------|
| Application for register Integrated query <  | *State/Province/Territory *Addre                                                                                                    | ss of manufacturing facility                                                                                                    |          |
| Product type query<br>Operation manual       | *Production<br>type :<br>FV (Fishing vessel for commercially or<br>vessels with freezing or refrigeration<br>O TV (Fishing vessel for transpo<br>FFV (Fishing and processing vessel) | atching or harvesting fish and/or other aquatic resources(only fishin<br>functions)<br>rting fish and/or other aquatic resources) O<br>O CS (Independent cold storage) | g        |
|                                              | Ice making capacity (tons/day) Refriger<br>metres)                                                                                                    | ation (0-4°C) capacity (cubic Freezing (-18°C) capacity (cubic metres)                                                                                                 |          |
|                                              | *Plant establishment time Date of<br>تاریخ 1930 کد ir                                                                                                    | reconstruction and expansion                                                                                                    |          |

اطلاعات واحد را وارد نمایید

|                          | = |                                                                    | plication for register ©                                                                               | Aquatic products S                                                                      |                                                         |            |       | ₩ 3 | 关闭操作 <del>-</del> ^ |
|--------------------------|---|--------------------------------------------------------------------|----------------------------------------------------------------------------------------------------|-----------------------------------------------------------------------------------------|---------------------------------------------------------|------------|-------|-----|---------------------|
| Application for register |   | Remarks                                                            |                                                                                                    |                                                                                         |                                                         |            |       |     |                     |
| Integrated query <       |   |                                                                    |                                                                                                    |                                                                                         |                                                         |            |       |     |                     |
| Product type query       |   |                                                                    |                                                                                                    |                                                                                         |                                                         |            |       |     |                     |
| Operation manual         |   |                                                                    |                                                                                                    |                                                                                         |                                                         |            |       |     |                     |
|                          |   | Upload att<br>*Floor plan o<br>Upload att<br>Export trade<br>+ Add | الکی (Internet)<br>of the enterprise's factor<br>tachments<br>نه مثل<br>e history in recent.2<br>مایید | اری نمایید ۲<br>بر workshop, and cold<br>بوط به کارخان<br><sup>year</sup> ی را بارگذاری | واحد را بارگر<br>stofage freezer<br>مدارک مر<br>نقشه و. |            |       |     |                     |
|                          |   | Order NO.                                                          | Country                                                                                                | HS/CIQ code                                                                             | English name                                            | Latin name | Opear |     |                     |
|                          |   |                                                                    |                                                                                                    | No mate                                                                                 | ching records found                                     |            |       |     |                     |
|                          |   |                                                                    |                                                                                                    |                                                                                         | Next page O                                             |            |       |     |                     |

از فرمت JPEG برای بارگذاری مدارک استفاده نمایید

وارد صفحه بعدى شويد

در این صفحه می بایست یک به یک ابزیانی که تقاضای صادرات به چین دارید به هماره اسم علمی و عکس و ظرفیت تولید آن را بارگذاری نمایید

جهت پیدا کرد HS code های می توانید از سایت زیر استفاده نمایید.

https://www.cybex.in/hs-codes/of-fish.aspx

| ← → C @ O A C                                | https://www.cybexin/hs-codes/of-fishaspx                              | ☆ |                                                     | Т | æ | = ^ |
|----------------------------------------------|-----------------------------------------------------------------------|---|-----------------------------------------------------|---|---|-----|
| Coogle play<br>Available on the<br>App Store | Experience how you can take better <b>business decisions, faster.</b> |   | The<br>Trade<br>Vision<br>Crow at a click of a wish |   |   |     |

List of Indian HS Classification, ITC HS Code, CTH, Harmonized System Code

| OHs Code     Enter Products Description                                                    |        |                            |                       |                                  |                 |
|--------------------------------------------------------------------------------------------|--------|----------------------------|-----------------------|----------------------------------|-----------------|
|                                                                                            | Search | Enter Products Description | )Hs Code              | ne C                             | Product Nam     |
| (Product level Indian HS Classification is based on HS Codes used in actual Shipment Data) |        | ual Shipment Data)         | d on HS Codes used ir | ndian HS Classification is based | Product level I |

در قسمت جست و جو نام محصول را وارد و hs code آن نمایش داده میشود

معمولا hs code های سایت چینی کمی دنباله های بیتشری دارد که می بایست چک شود و

کونه درست انتخاب گردد

با توجه به اینکه ماهی یا میگو و... هست سر برگ آن را انتخاب نماید و مابقی موارد را پر نمایید

| 三 🛲 🍦 中国国际贸               | 易单一窗口<br>ade Single Window | China Imp              | oort Fo     | ood Enterpr              | ise Re           | gistration             |                                           |                | Fanoos     |         | (し) 退出 |
|---------------------------|----------------------------|------------------------|-------------|--------------------------|------------------|------------------------|-------------------------------------------|----------------|------------|---------|--------|
| ■ China Import Food       | • • 首页                     | Application for regis  | ter 🛛 🛛     | Application form q       | uery 😋           | Aquatic products 😒     |                                           |                |            | ₩       | 关闭操作   |
| Enterprise Registration < | Product                    | ion and processin      | g water     |                          |                  |                        |                                           |                |            |         |        |
| Application for register  | *Water s                   | ource                  |             |                          |                  |                        |                                           |                |            |         |        |
| Integrated query <        |                            | atota di matan         |             |                          |                  |                        |                                           |                |            | -       |        |
| Application form query    | Products to                | be registered/ad       | ded to (    | China                    |                  |                        |                                           |                |            | - 63    | ×      |
| Product type query        | *Registered                | product category       |             | من ف                     | ، محم            | دسته بندو              |                                           |                |            |         |        |
| Operation manual          |                            |                        |             | •.,                      |                  |                        |                                           |                |            |         | - 18   |
|                           |                            | *HS code               | 其他冻<br>L LA | ا <mark>س کد و ار</mark> | أچ               | 其他冻对虾(二(养殖)            | وررشى                                     | گونه (پر       | نوع        |         | 18     |
|                           |                            | *English name          | Vanna       | amei Shrimp              | يسى              | نام انگل               |                                           |                |            |         | -12    |
|                           |                            | *Latin name            | Litope      | enaeus                   | ć                | نام لاتين              |                                           |                |            |         |        |
|                           | *Type of the ra            | w material of the      | Aqua        | culture                  | ،<br>با          | حصو ل در باب           | <b>_</b> A                                |                |            |         | 1      |
|                           | 11                         | egistereu product      |             |                          | <del>ل</del> ا ۔ | بر ۱۵ شب               |                                           |                |            |         | ~      |
|                           |                            |                        |             |                          | Save             | Reset                  |                                           |                |            |         |        |
|                           |                            |                        |             |                          |                  |                        |                                           | 1 - 4          |            |         |        |
|                           |                            |                        |             |                          |                  |                        | Uploa                                     | a attachments  |            |         |        |
|                           |                            |                        |             |                          |                  |                        |                                           |                |            |         |        |
| ⊂ China Import Food       | ≪ 首页                       | Application for regist | ter 🛛 🖌     | Application form qu      | Jery 🕀           | Aquatic products 😒     |                                           |                |            | ₩       | 关闭操作   |
| Enterprise Registration < | Product                    | ion and processing     | g water     |                          |                  |                        |                                           |                |            |         |        |
| Application for register  | *Water s                   | ource                  |             |                          |                  |                        |                                           |                |            |         |        |
| Integrated query <        | <b>—</b> •••               | -1-11                  | Cotors      |                          |                  |                        |                                           |                |            |         |        |
| Application form query    | Products to                | be registered/ad       | ded to C    | China                    |                  |                        |                                           |                | -          | - 2     | ×      |
| Product type query        | *Type of the ra            | w material of the      | Aquad       | culture                  | ~                |                        |                                           |                |            |         |        |
| Operation manual          | re                         | egistered product      |             |                          |                  |                        |                                           |                |            |         | - 18   |
|                           | *Pro                       | cessing methods        | Frozei      | n                        | ~                |                        |                                           |                |            |         | - 18   |
|                           | *Productio                 | n and processing       | 1800        |                          |                  |                        |                                           |                |            |         |        |
|                           | ca                         | pacity (tons/year)     | 1000        |                          |                  |                        |                                           |                |            |         | - 18   |
|                           |                            | Tips:*.jpg *.jpeg *.   | gif *.png * | *.bmp *.pdf files ca     | an be upl        | oaded. The size of sir | igle file cannot                          | be exceed 4MB. |            |         | - 18   |
|                           | Order No.                  | Attachme               | ent type    |                          | Attack           | nment name             | (                                         | Operation      |            |         | 18     |
|                           | 1                          | Product                | photo       |                          |                  | -                      |                                           | -              | <b>O</b> A | dd file |        |
|                           |                            |                        |             |                          | Save             | Reset                  |                                           |                |            |         |        |
|                           |                            | _                      |             |                          |                  |                        |                                           |                |            |         |        |
|                           |                            |                        |             |                          |                  |                        | Upload                                    | attachments    |            |         |        |
|                           |                            |                        |             |                          |                  |                        | le la la la la la la la la la la la la la |                |            |         |        |

در این قسمت هم در انتها عکس هر محصول را بارگذاری و ذخیره نمایید زمانی که محصولات مورد نظر به اتمام رسید وارد قسمت بعدی می شود

| China Import Food<br>Enterprise Registration | ■ 《 首页 Application for register ● Production and processing wate                                                                                                    | Application form query Aquatic products (                                     | 0                                                                                                    | ▶ 关闭操作 |
|----------------------------------------------|----------------------------------------------------------------------------------------------------|-------------------------------------------------------------------------------|----------------------------------------------------------------------------------------------------|--------|
| Application for register                     | ب کارخانه Water source                                                                                                    | منبع اب                                                                       |                                                                                                    |        |
| Integrated query <                           | 🗹 Municipal water 🗌 Ente                                                                                                    | erprise owned water source 🔲 Others                                           | مايق                                                                                                  |        |
| Application form query                       | ž ĩ                                                                                                    | شبع آب شکطی                                                                   |                                                                                                    |        |
| Product type query                           | اب شهری                                                                                                    |                                                                               |                                                                                                    |        |
| Operation manual                             | *Total number of employees                                                                                                    | تعداد مدیران و افراد متخصص<br>Number of management and<br>technical personnel | <b>تعداد افْراد ناظْر</b><br>Number of official inspection and<br>quarantine personnel in the factory |        |
|                                              | تعداد کل نیر و ی کار                                                                                                    | 5                                                                             | 2                                                                                                    |        |
|                                              | *Accredited agency                                                                                                    | *Number of shift(s) per day (shift)                                           | Number of working days per week<br>(day) تعداد روز های کاری در                                        |        |
|                                              | تعداد نماينده بازرس 1                                                                                                    | تعداد شيفت کاري 1                                                             | هفته 6                                                                                                |        |
|                                              | *Specific processing methods (includ<br>specific processing methods (includ<br>t constraints and the second second sec | ding specific processing time, such as heat treat<br>روش فراوردی و توضیحات ر  | Upload attachments                                                                                    |        |

مدارک مربوط به فراوری هم بارگذاری نمایید

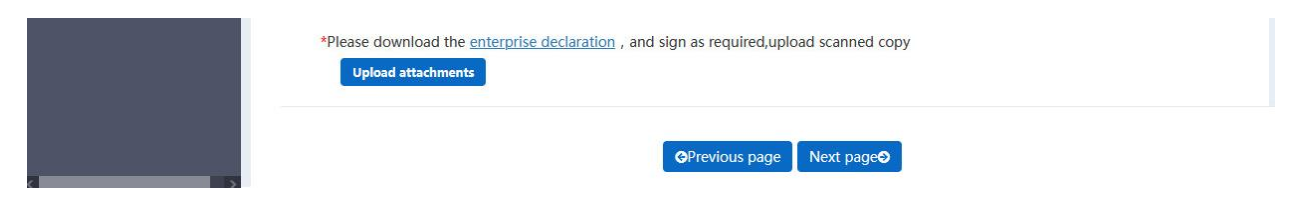

روی قسمت آبی رنگ کلیک نمایید و فرم را پر کرده با سربرگ و مهر و امضا اسکن و بارگذاری نمایید

وارد صفحه بعدى شويد

| ina Import Food        | M EQ App         | Application for register Application for                                                         | n query 👳 | Aquatic products 🤡                   |           |          | PP |
|------------------------|------------------|--------------------------------------------------------------------------------------------------|-----------|--------------------------------------|-----------|----------|----|
| prise Registration     | Basic informat   | ion Production-related informatic                                                                | n At      | tachment Information                 |           |          |    |
| ication for register   |                  |                                                                                                  |           |                                      |           |          |    |
| prated query <         | BSave del        | ete                                                                                              |           | current state : saved                |           |          |    |
| Application form query |                  |                                                                                                  |           |                                      |           |          |    |
| uct type query         | Attachment       | information                                                                                      |           |                                      |           |          |    |
| ration manual          | Tips:*.jpg *.jpe | g *.gif *.png *.bmp *.pdf files can be u                                                         | loaded. T | he size of single file cannot be exe | ceed 4MB. |          |    |
|                        | Order No.        | Attachment type                                                                                  | Requ      | Attachment name                      | c         | peration |    |
|                        | 1                | Licensed production certificate issue<br>d by the competent authority of the<br>country (region) |           |                                      | Delete    | Download |    |
|                        | 2                | Licensed production certificate issue<br>d by the competent authority of the<br>country (region) | Voc       |                                      | Delete    | Download |    |
|                        | 3                | Licensed production certificate issue<br>d by the competent authority of the<br>country (region) | ies I     |                                      | p Delete  | Download |    |
|                        | 4                | Licensed production certificate issue<br>d by the competent authority of the<br>country (region) | ł         |                                      | Delete    | Download |    |
|                        |                  |                                                                                                  |           | 121 21                               | Delete    | Download |    |
|                        | 5                | Product photo                                                                                    |           |                                      | Denete    |          |    |

## در این قسمت اسناد بارگذاری شده را نمایش می دهد

| 🚍 China Import Food       | Ξ | 44 | 首页 Ap | plication for register S Application form                                       | n query | Aquatic products S                             |        |          | ₩ | 关闭操 |
|---------------------------|---|----|-------|---------------------------------------------------------------------------------|---------|------------------------------------------------|--------|----------|---|-----|
| Enterprise Registration * |   |    | 15    | Declaration of the manufacturer                                                 | Yes     | WhatsApp Image 2021-12-27 at 13.3<br>4.05.jpeg | Delete | Download |   |     |
| Application for register  |   |    | 16    | Processing flow chart                                                           |         |                                                | Delete | Download |   |     |
| Integrated query <        |   |    | 17    | Processing flow chart                                                           |         |                                                | Delete | Download |   |     |
| Application form query    |   |    | 18    | Processing flow chart                                                           | No      | M                                              | Delete | Download |   |     |
| Product type query        |   |    | 19    | Processing flow chart                                                           |         | 17.75                                          | Delete | Download |   |     |
| Operation manual          |   |    | 20    | Plant layout comparison (before vs. a fter) post the expansion / upgrade        | No      |                                                |        |          |   |     |
|                           |   |    | 21    | Floor plan of the enterprise's factory, workshop, and cold storage / freezer    |         |                                                | Delete | Download |   |     |
|                           |   |    | 22    | Floor plan of the enterprise's factory,<br>workshop, and cold storage / freezer |         |                                                | Delete | Download |   |     |
|                           |   |    | 23    | Floor plan of the enterprise's factory, workshop, and cold storage / freezer    | Yes     | = =                                            | Delete | Download |   |     |
|                           |   |    | 24    | Floor plan of the enterprise's factory, workshop, and cold storage / freezer    |         |                                                | Delete | Download |   |     |
|                           |   |    | 25    | Floor plan of the enterprise's factory,<br>workshop, and cold storage / freezer |         |                                                | Delete | Download |   |     |
|                           |   |    |       | 1                                                                               | GPre    | vious page Preview                             |        |          |   |     |

## قسمت preview اطلاعات را نمایش میدهد

| Ξ ஊ 🎓 中国国际                | <mark>贸易单</mark> 一<br>Il Trade Single \ | 「窗口  <br><sup>Window</sup> | China Import Food Enter                                                         | orise   | Registration                           |         |        | Fanoos   | ) o | ن ڻ | 退出 |
|---------------------------|-----------------------------------------|----------------------------|---------------------------------------------------------------------------------|---------|----------------------------------------|---------|--------|----------|-----|-----|----|
| 🚍 China Import Food       | ≡ 44                                    | 首页 Ap                      | oplication for register  Application for                                        | n query | Aquatic products 😒                     |         |        |          | ₩   | 关闭  | 操作 |
| Enterprise Registration < |                                         | 15                         | Declaration of the manufacturer                                                 | Yes     | WhatsApp Image 2021-12-27<br>4.05.jpeg | at 13.3 | Delete | Download |     |     |    |
| Application for register  |                                         | 16                         | Processing flow chart                                                           |         |                                        |         | Delete | Download |     |     |    |
| Integrated query <        |                                         | 17                         | Processing flow chart                                                           | 101     |                                        |         | Delete | Download |     |     |    |
| Application form query    |                                         | 18                         | Processing flow chart                                                           | No      |                                        |         | Delete | Download |     |     |    |
| Product type query        |                                         | 19                         | Processing flow chart                                                           |         |                                        |         | Delete | Download |     |     |    |
| Operation manual          |                                         | 20                         | Plant layout comparison (before vs. a fter) post the expansion / upgrade        | No      |                                        |         |        |          |     |     |    |
|                           |                                         | 21                         | Floor plan of the enterprise's factory,<br>workshop, and cold storage / freezer |         |                                        |         | Delete | Download |     |     |    |
|                           |                                         | 22                         | Floor plan of the enterprise's factory,<br>workshop, and cold storage / freezer |         |                                        |         | Delete | Download |     |     |    |
|                           |                                         | 23                         | Floor plan of the enterprise's factory,<br>workshop, and cold storage / freezer | Yes     |                                        |         | Delete | Download |     |     |    |
|                           |                                         | 24                         | Floor plan of the enterprise's factory,<br>workshop, and cold storage / freezer |         |                                        |         | Delete | Download |     |     |    |
|                           |                                         | 25                         | Floor plan of the enterprise's factory,<br>workshop, and cold storage / freezer |         |                                        |         | Delete | Download |     |     |    |
| < >                       |                                         |                            |                                                                                 |         | Submit Return                          |         |        |          |     |     |    |

گزینه submít ا ورد نمایید و تایید نمایید

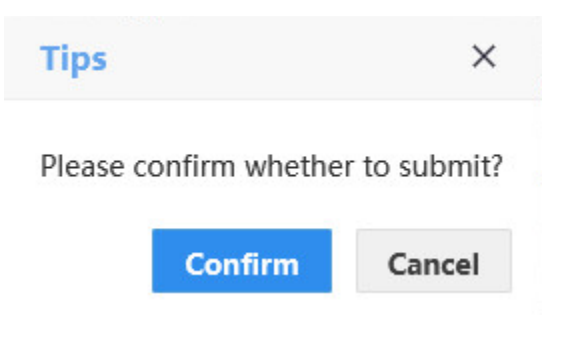

| erprise Registration <              | ſ   | <ul> <li>Application</li> </ul> | n infomatio   | on manager | ment ——     |               |         |               |           |           |
|-------------------------------------|-----|---------------------------------|---------------|------------|-------------|---------------|---------|---------------|-----------|-----------|
| plication for register              |     | Application typ                 | be            |            | Application | time from     | App     | lication time | to        |           |
| egrated query                       |     | whole                           |               | ~          |             |               |         |               |           |           |
| Application form query              |     | Product catego                  | ory           |            |             |               |         |               |           |           |
|                                     |     | Support fuzz                    | v query ple   | ase n 👻    |             |               |         |               |           |           |
| oduct type query                    |     | oupportrait                     | J queiji pie  | ase p      |             |               |         |               |           |           |
| oduct type query<br>peration manual |     | Copportation                    | y quei ji pie | use p      | ٩           | Query 🖉 Reset |         |               |           |           |
| oduct type query<br>peration manual | Ore | de Applicati                    | Registrati    | Applicati  | Product c A | Query CReset  | Customs | Institutio    | Data loca | Operation |

بامان چېر